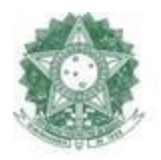

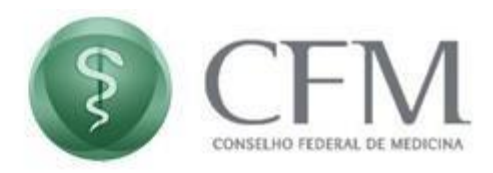

## Manual do Usuário Acesso com VidaaS PAe – Utilizando Certificado Digital - Vidaas

CFM – Conselho Federal De Medicina COINF – Coordenação de Informática

Manual do Usuário Acesso com VidaaS

Página 1 / 6

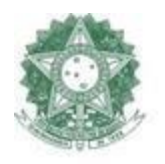

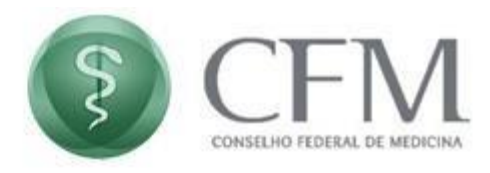

## 1. Realizando acesso

**1.1**. Na tela de login do PAe, selecione o certificado VidaaS:

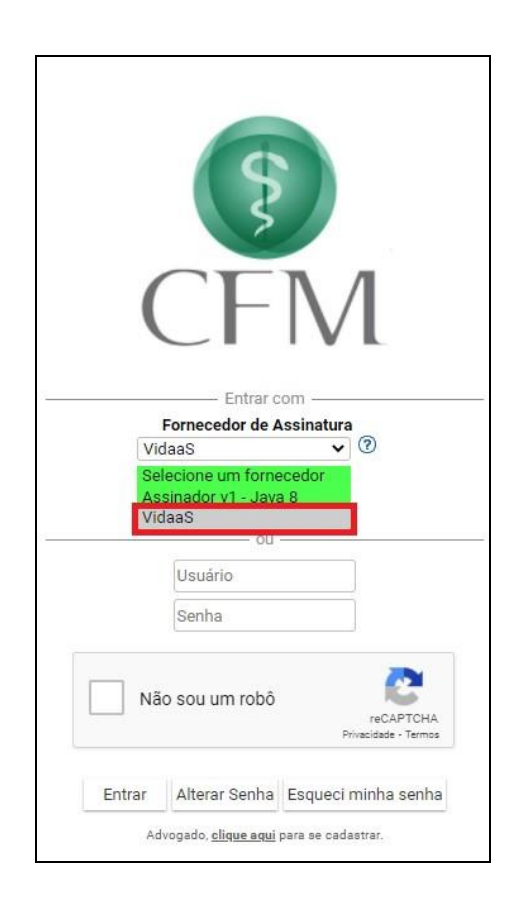

**1.2.** Clique em **"Login com Certificado"** e em seguida digite o seu CPF e clique em Confirmar;

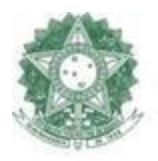

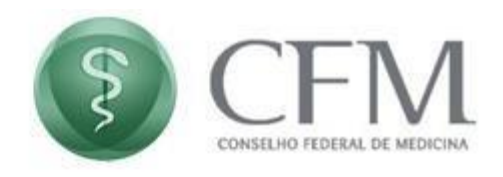

| \$                                                                                          |
|---------------------------------------------------------------------------------------------|
| Entrar com<br>Fornecedor de Assinatura                                                      |
| VidaaS V<br>Login com Certificado<br>Digite seu CPF (somente números)                       |
| Digite seu cpf aqui<br>Confirmar Cancelar                                                   |
| Não sou um robô                                                                             |
| Entrar Alterar Senha Esqueci minha senha<br>Advogado, <u>clique aqui</u> para se cadastrar. |

**1.3.** Em seguida, a tela "Aguardando autenticação" ficará ativa até que a validação seja feita pelo celular;

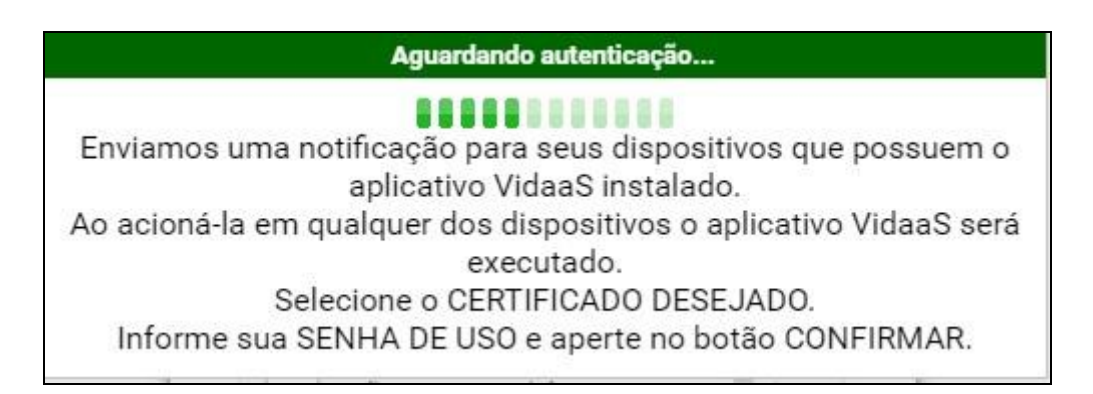

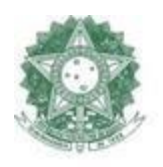

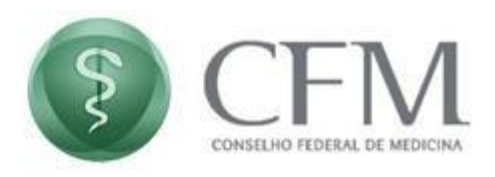

**1.4.** Identifique a notificação gerada pelo aplicativo VidaaS, no dispositivo onde está instalado o seu certificado (celular ou tablete).

| 09:27 🖬 🛎 V •                                        | © ¥? \$5∰al 87%∎                                        |
|------------------------------------------------------|---------------------------------------------------------|
| 09:28<br>ter., 13 de jul.                            | * # *I % M 86%<br>* * * * * * * * * * * * * * * * * * * |
| Aparelhos                                            | Midia                                                   |
| Notificações de alerta                               |                                                         |
| VIDaaS 09:27<br>VIDAAS<br>Autenticação de solicitaçã | io necessária                                           |

- **1.5.** Ao clicar na notificação, uma tela de autenticação será disponibilizada para que os dados de acesso sejam informados.
- **1.6.** Ao clicar em Confirmar, a tela do PAe será automaticamente atualizada com a mensagem "Assinando...". Isso ignifica que o acesso está sendo realizado.

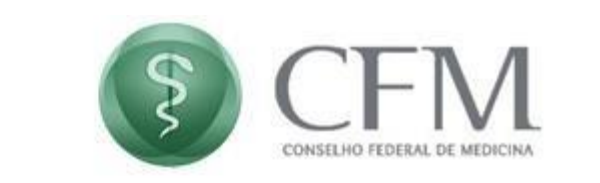

| Certificado Certificado NOME DO USUÁRIO Senha de uso CANCELAR CONFIRMAR | Entrar com<br>Fornecedor de Assinatura<br>VidaaS V<br>Login com Certificado |
|-------------------------------------------------------------------------|-----------------------------------------------------------------------------|
| CANCELAR CONFIRMAR                                                      |                                                                             |
|                                                                         | Não sou um robô                                                             |
| III O <                                                                 | Advogado, <u>clique aqui</u> para se cadastrar.                             |

**1.7.** Após a confirmação do aplicativo VidaaS pelo celular, o acesso ao PAe será liberado:

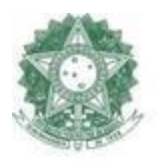

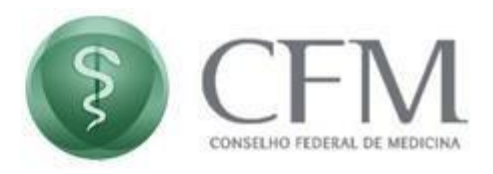

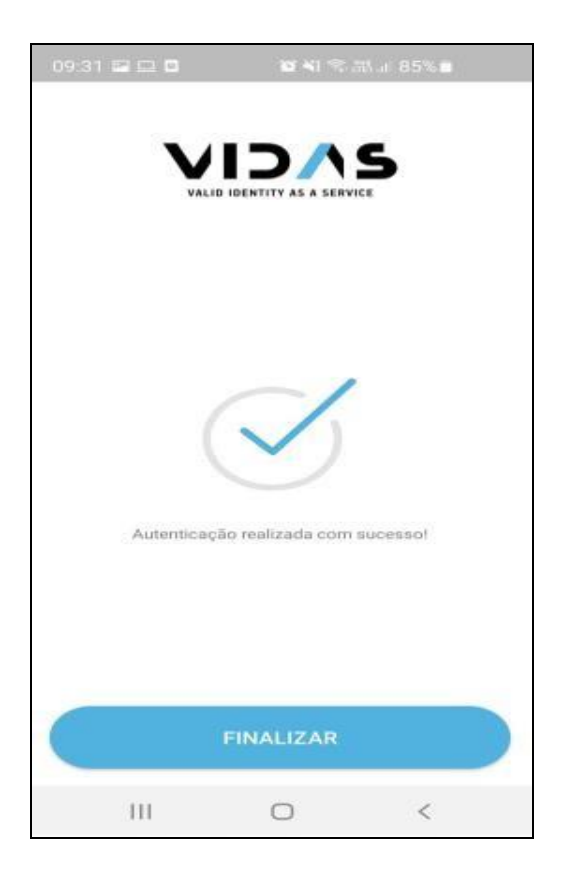

## 2. Suporte Técnico

Em caso de dúvidas ou problemas técnicos, entre em contato conosco:

Suporte Técnico - CFM:

E-mail: <a href="mailto:suporteti@portalmedico.org.br">suporteti@portalmedico.org.br</a>

Telefones: (61) 3445-5971 / 3445-5978 em horário comercial.

Para atendimentos fora do horário comercial, nos feriados ou nos finais de semana, acione o nosso serviço de Plantão de TI por meio do telefone (61) 98570-3058.